## **Table of Contents**

#### THIS GUIDE PROVIDES ASSISTANCE WITH THE INSTALLATION OF COMMUNICATION PORTS AND DEVICE DRIVERS FOR GLOBALSTAR SATELLITE PHONES AND EQUIPMENT.

| Windows XP/2000                   | 2  |
|-----------------------------------|----|
| GSP-1700 for Windows XP/2000      | 2  |
| GSP-1600/2900 for Windows XP/2000 | 12 |
|                                   |    |
| Windows Vista                     | 17 |
| GSP-1700 for Windows Vista        | 17 |
| GSP-1600/2900 for Windows Vista   | 27 |
|                                   |    |

# Windows XP/2000

## GSP-1700 for Windows XP/2000

## **Creating a Communications Port for your GSP-1700**

• Download and launch the program, Installer.exe, on your computer

NOTE: IF YOU ARE ENTERING THESE INSTRUCTIONS VIA THE 'SATELLITE HELP' BUTTON ON THE QUICK INSTALL PAGE OF THE Installer PROGRAM, <u>CLICK HERE</u> • Click 'Next' to begin your driver install

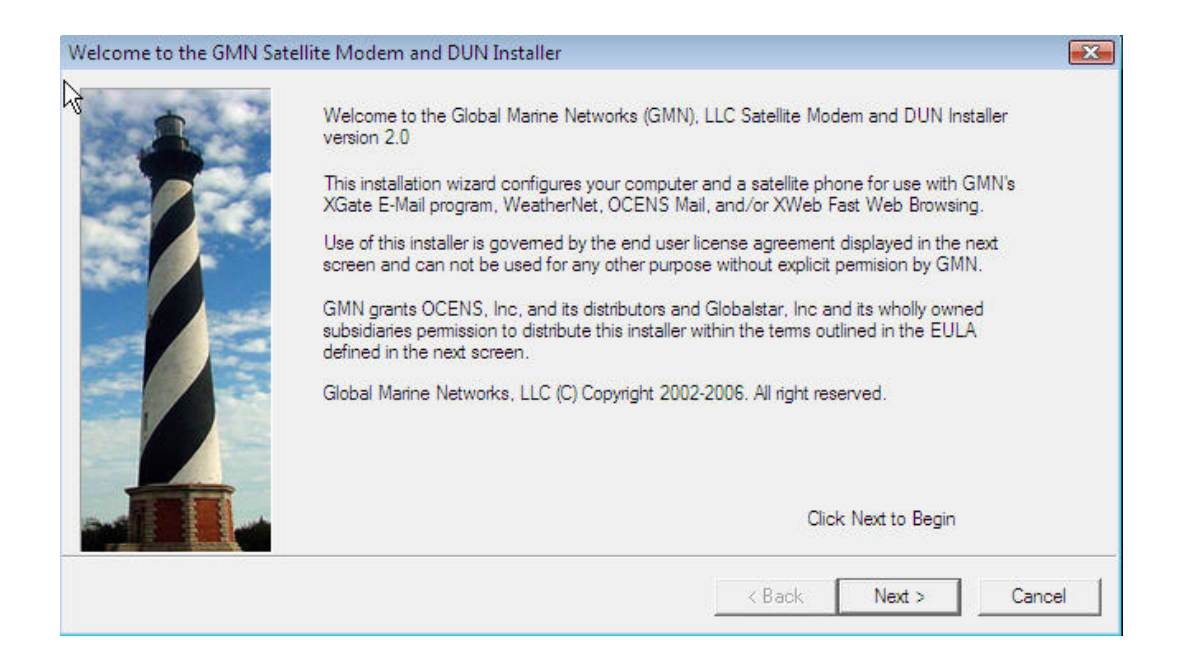

#### • Accept the software license to continue the install

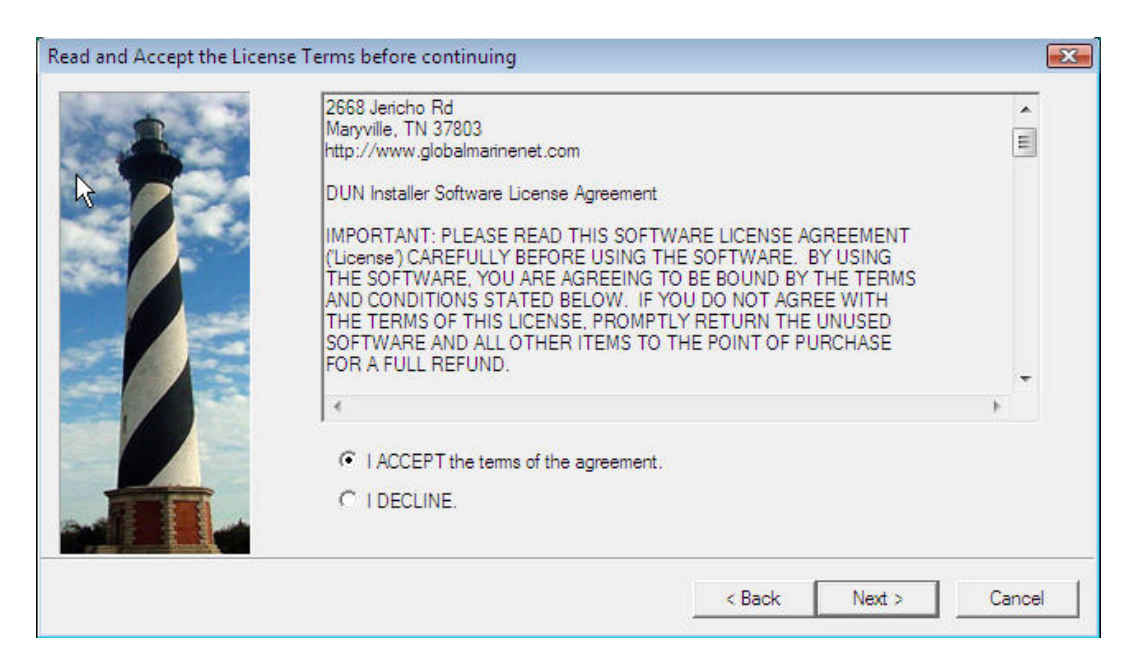

# • Click 'Next' on the USB adapter screen (not necessary for install of GSP-1700).

| Hardware Installation Pag | je                                                                            |                                                                                                |                                                                                                    |                                                                           | <b>₽</b> X                   |
|---------------------------|-------------------------------------------------------------------------------|------------------------------------------------------------------------------------------------|----------------------------------------------------------------------------------------------------|---------------------------------------------------------------------------|------------------------------|
|                           | Connect the USB adapter                                                       | which interfaces to th                                                                         | e satellte terminal to th                                                                                 | e computer now                                                            | I.                           |
|                           | If you have previously                                                        | installed your USB de                                                                          | vice then hit Next to co                                                                                  | ontinue.                                                                  |                              |
|                           | USB Help                                                                      | If installing a USB to<br>of its affiliates then p<br>instructions on instal<br>SCS-PTC modem. | serial device purchase<br>lug it in now. Push the<br>ling one of the followin<br>Prolific, or FTDI Chip U | ed through GMN<br>Help button for<br>g supported dev<br>SB to serial adap | l or one<br>rices:<br>pters. |
|                           | If installing a 3rd party<br>into the computer, Inse<br>and then continue the | device, the windows h<br>at the CD that came v<br>installation with the re                     | hardware wizard may p<br>with the device into the<br>commended default op                                 | opup when you<br>computer (if ava<br>otions.                              | plug it<br>ailable)          |
|                           | If the windows hardwar<br>chances are that the d                              | re wizard does not po<br>evice has already bee                                                 | o up when you plug the<br>en configured. Click Ne                                                         | e device in then<br>ext to continue.                                      |                              |
|                           | Quick access buttons<br>Modem Control Panel a<br>device.                      | to the Windows Device application are include                                                  | ce Manager, Add Hard<br>d here to aid in the ins                                                          | ware Wizard, ar<br>tallation of the s                                     | nd the<br>atellite           |
|                           | Device Manager                                                                | Add Hardware                                                                                   | Modem Options                                                                                             | Ciala Nava                                                                |                              |
|                           |                                                                               |                                                                                                |                                                                                                    | CIICK IVEXL                                                               |                              |
|                           |                                                                               |                                                                                                | < Back                                                                                                    | Next >                                                                    | Cancel                       |

• Connect your GSP-1700 to your computer.

NOTE: If ever you have previously connected your GSP-1700 to your computer and were NOT successful in creating a comm port for it, be sure on this attempt to <u>connect the GSP-1700 to a USB port that</u> is different from that to which it was connected on your first attempt. If you cannot do so, please contact Globalstar Customer Care at 1-877-452-5782.

• Upon connecting your GSP-1700 to your computer, the Windows Add New Hardware Wizard will appear.

| Found New Hardware Wiz | zard                                                                                                    |
|------------------------|----------------------------------------------------------------------------------------------------|
|                        | Welcome to the Found New<br>Hardware Wizard<br>Windows will search for current and updated software by<br>looking on your computer, on the hardware installation CD, or on<br>the Windows Update Web site (with your permission).<br>Read our privacy policy |
|                        | Can Windows connect to Windows Update to search for<br>software?<br>O Yes, this time only<br>O Yes, now and every time I connect a device<br>O No, not this time                                                                                             |
|                        | Click Next to continue.                                                                                                    |
|                        | < Back Next > Cancel                                                                                                    |

• Select '<u>No, not this time</u>' and click Next.

#### • Select 'Install from a list or specific location (Advanced)' and click Next.

| Found New Hardware Wiza | ard                                                                          |
|-------------------------|------------------------------------------------------------------------------|
|                         | <i>₽</i>                                                                     |
|                         | This wizard helps you install software for:                                  |
| La and                  | Communications Port for GSP1700                                              |
| 234                     | If your hardware came with an installation CD or floppy disk, insert it now. |
|                         | What do you want the wizard to do?                                           |
|                         | Install the software automatically (Recommended)                             |
|                         | <ul> <li>Install from a list or specific location (Advanced)</li> </ul>      |
|                         | Click Next to continue.                                                      |
|                         | <pre></pre>                                                                  |

## • Check the selection, 'Include this location in the search:' and type

### c:\wireless.drv\gsp1700

in the Browse box. Click the Browse button after typing this location. Found New Hardware Wizard

| eas | e choose your search and inst                                                | tallation options.                                  |                                    | <u>AAA</u>    |
|-----|------------------------------------------------------------------------------|-----------------------------------------------------|------------------------------------|---------------|
| c   | Search for the best driver in these                                          | locations.                                          |                                    |               |
|     | Use the check boxes below to limit<br>paths and removable media. The b       | or expand the default<br>est driver found will be   | t search, which in<br>e installed. | cludes local  |
|     | 🔲 Search removable media (flo                                                | oppy, CD-ROM)                                       |                                    |               |
|     | Include this location in the s                                               | earch:                                              |                                    |               |
|     | C:\wireless.drv\gsp1700                                                      |                                                     | ▼ Bro                              | owse          |
| С   | ) Don't search. I will choose the driv                                       | er to install.                                      |                                    |               |
|     | Choose this option to select the dev<br>the driver you choose will be the be | vice driver from a list.<br>est match for your hard | Windows does n<br>dware.           | iot guarantee |
|     |                                                                              |                                                     |                                    |               |
|     |                                                                              |                                                     | x                                  |               |

• Windows will begin searching for instructions it needs to create a communications port for the GSP-1700.

| Found New Hardware Wizard<br>Please wait while the wizard instal | ls the soft <del>w</del> are |        |
|------------------------------------------------------------------|------------------------------|--------|
| Communications Port for G                                        | SP1700                       |        |
| 6                                                                | Þ                            |        |
|                                                                  | < Back Next >                | Cancel |

• After a period of time it will post a warning regarding Windows Logo certification.

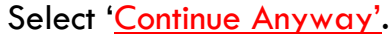

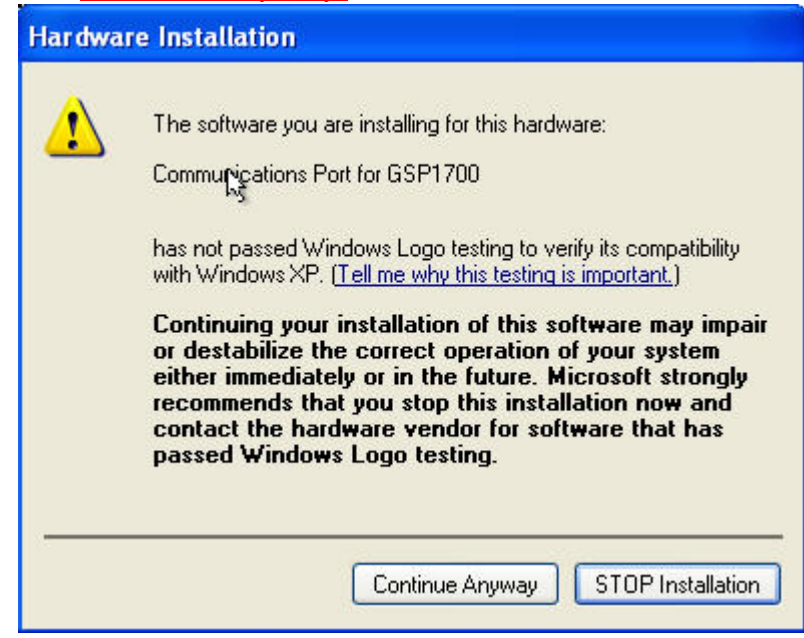

• Select <u>Finish</u> on the next screen to complete the creation of a communications port for your GSP-1700.

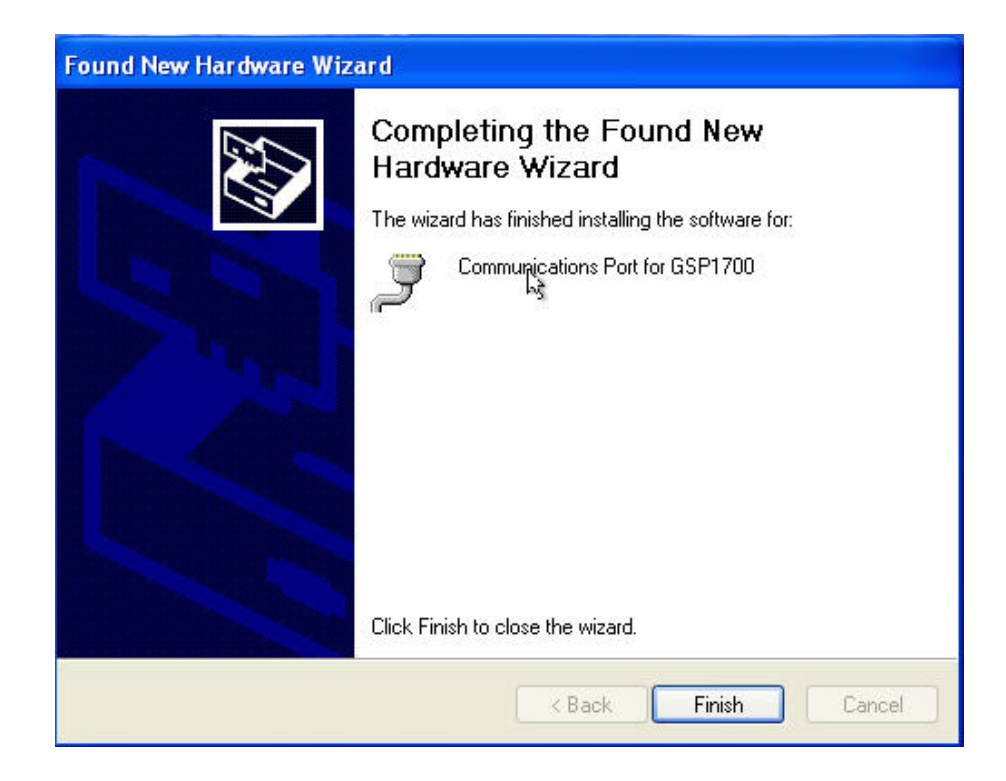

• Click on <u>Installing Drivers and Dial-Up Networking for your GSP-</u> <u>1700</u> within this Help file to complete your phone installation.

## Installing XP/2000 Drivers and DUN for your GSP-1700

• If you have not done so yet, create a communications port for your GSP-1700 on your computer. <u>CLICK HERE</u> for instructions and assistance with creating this comm port.

• Verify your GSP-1700 is powered on and connected to your computer. Click 'Next'.

| Hardware Installation Pag | e                                                                                  |                                                                                                  |                                                                                                    |                                                                         | X                            |
|---------------------------|------------------------------------------------------------------------------------|--------------------------------------------------------------------------------------------------|----------------------------------------------------------------------------------------------------|-------------------------------------------------------------------------|------------------------------|
| -                         | Connect the USB adapter                                                            | which interfaces to th                                                                           | e satellte terminal to the                                                                                                    | e computer now                                                          |                              |
|                           | USB Help                                                                           | If installing a USB to<br>of its affiliates then p<br>instructions on instal<br>SCS-PTC modem, F | vice then nit Next to co<br>serial device purchase<br>lug it in now. Push the<br>ling one of the following<br>Prolific, or FTDI Chip US | ed through GMN<br>Help button for<br>supported dev<br>SB to serial adap | l or one<br>rices:<br>oters. |
|                           | If installing a 3rd party of<br>into the computer, Inse<br>and then continue the i | device, the windows h<br>rt the CD that came w<br>installation with the re                       | hardware wizard may po<br>with the device into the<br>commended default op                                                              | opup when you<br>computer (if ava<br>tions.                             | plug it<br>silable)          |
|                           | If the windows hardwar<br>chances are that the de                                  | e wizard does not pop<br>evice has already bee                                                   | o up when you plug the<br>in configured. Click Ne                                                                                       | device in then<br>t to continue.                                        |                              |
|                           | Quick access buttons t<br>Modem Control Panel a<br>device.                         | o the Windows Devic<br>opplication are include                                                   | e Manager, Add Hards<br>d here to aid in the inst                                                                                       | ware Wizard, ar<br>tallation of the s                                   | id the<br>atellite           |
|                           | Device Manager                                                                     | Add Hardware                                                                                     | Modem Options                                                                                                    | Click Next 1                                                            | o continue                   |
|                           |                                                                                    |                                                                                                  |                                                                                                    |                                                                         | 5                            |
|                           |                                                                                    |                                                                                                  | < Back                                                                                                    | Next >                                                                  | Cancel                       |

### • Select the <u>QUICK INSTALL</u> button.

|         | install ,                 | Tum on phone, acquire a strong signal, and connect it to your computer.                                                                                                    |   |
|---------|---------------------------|----------------------------------------------------------------------------------------------------|---|
| Ś       | Quick Install             |                                                                                                    |   |
| atellit | e Phone Installation Help | Tum on your phone or pactor modem and connect it up to a serial port on your<br>computer. Make sure you have a good strong signal.                                                                                                    | • |
|         | Help                      | Push "Quick Install" if you are installing drivers for Globalstar, Indium, Thuraya<br>or SCS Pactor modem on a Vista/XP/Win2K system. "Quick Install" will probe                                                                                                    |   |
| ustom   | n Install                 | your computer ports for the phone, install the appropriate modem driver, and<br>configure a Dialup Networking adpater for the unit.                                                                                                    |   |
|         | Start Probe               | Duck "Cost Darks" to see a superstant of the state of the state of the | Ε |
|         | Skip Probe                | Frush Start Probe to scan your senal ports for all satellite phone types. Ine<br>probe will query each COM port on your computer searching for satellite<br>phones. Once a phone is found the COM port and baud rate a long with a                                                                                                    |   |
|         | Device Manager            | description of the phone will be displayed in this status box                                                                                                    |   |
|         | Add Hardware              | Note to Pactor users: Your PTC must be in either autobaud mode or<br>connected with baud rate 57600 or Quick Install wii fail.                                                                                                    | - |
|         | Modem Options             | Push "Skip Probe" to skip the probe and continue with the installation.                                                                                                    | - |

• The installer will begin probing your computer's communication ports for your GSP-1700. This process may take several minutes. The more communication ports on your computer, the longer the duration of comm port probing. Please be patient.

• When the installer finds the GSP-1700 it will ask you to confirm the installation of the modem 'Globalstar GSP-1700 Modem'. Click <u>OK</u>.

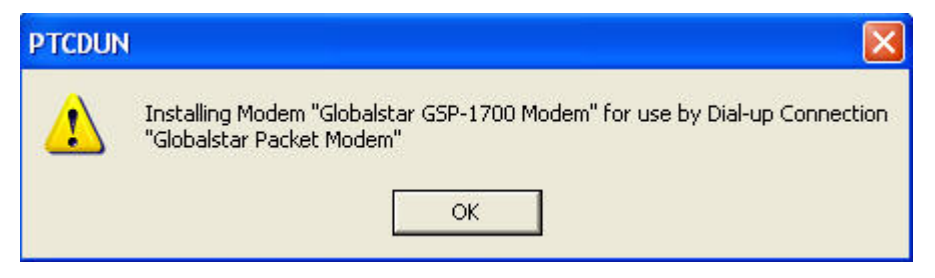

- The installer will advise you that the Globalstar GSP-1700 has been successfully installed. Click <u>Next</u>.
- Click <u>Finish</u>. You are now ready to <u>use your GSP-1700 for data</u> <u>connections</u>.

### Using the DUN to Connect to Globalstar Data

To Connect To and Dial your Globalstar Phone:

- Click on the Windows Start button and find the Connect To menu selection.
- Select the Connect To menu and left click on the Globalstar Packet Modem menu item.
- Check to see if your Globalstar phone has service.
- Click on the Dial button.
- Notice the face of your GSP-1700 phone. It should immediately register Connecting...
- Once connected, the phone will register as connected and begin logging seconds of connect time.

To Create a Short-cut to your Globalstar Phone Dialer:

- Click on the Windows Start button and find the Connect To menu selection.
- Select the Connect To menu and RIGHT click on the Globalstar Packet Modem menu item.
- Left click on the Create Shortcut item.
- Confirm that Yes it is OK to create the shortcut on your computer desktop.

## **GSP-1600/2900** for Windows XP/2000

## Installing XP/2000 Drivers and DUN for your GSP-1600

• Find and launch the program, Installer.exe, on your computer

### NOTE: IF YOU ARE ENTERING THESE INSTRUCTIONS VIA THE 'SATELLITE HELP' BUTTON ON THE QUICK INSTALL PAGE OF THE DUNSETUP PROGRAM, <u>CLICK HERE</u>

### • Click 'Next' to begin your driver install

| Welcome to the GMN Sa | tellite Modem and DUN Installer                                                                                                    | X    |
|-----------------------|----------------------------------------------------------------------------------------------------|------|
| A                     | Welcome to the Global Marine Networks (GMN), LLC Satellite Modem and DUN Installer version 2.0                                                                                                    |      |
| 2                     | This installation wizard configures your computer and a satellite phone for use with GMN's<br>XGate E-Mail program, WeatherNet, OCENS Mail, and/or XWeb Fast Web Browsing.                                        |      |
|                       | Use of this installer is governed by the end user license agreement displayed in the next<br>screen and can not be used for any other purpose without explicit permision by GMN.                                  |      |
|                       | GMN grants OCENS, Inc. and its distributors and Globalstar, Inc and its wholly owned<br>subsidiaries permission to distribute this installer within the terms outlined in the EULA<br>defined in the next screen. |      |
|                       | Global Marine Networks, LLC (C) Copyright 2002-2006. All right reserved.                                                                                                    |      |
|                       | Click Next to Begin                                                                                                    |      |
|                       | < Back Next > Ca                                                                                                    | ncel |

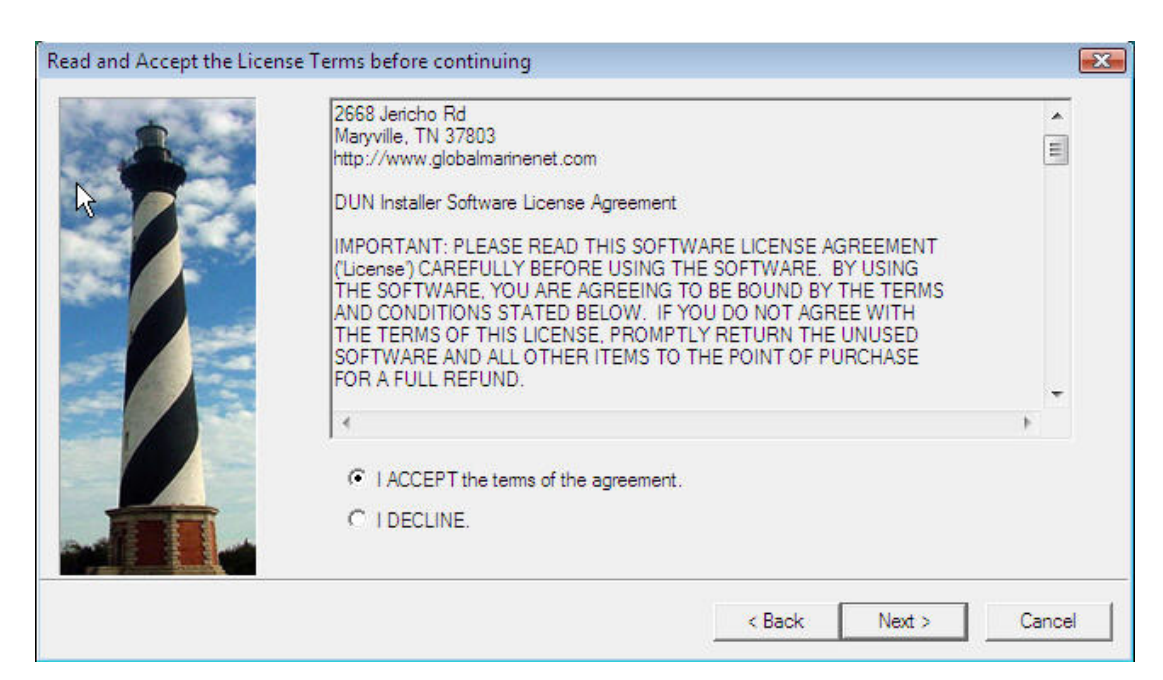

#### • Accept the software license to continue the install

• Install any USB-serial adapters required to connect your GSP-1600/2900 to your computer. Click on the USB Help button for assistance in doing so. Click Next once the adapters are installed (or if they have been previously installed).

| Hardware Installation Pag | e                                                                             |                                                                                                  |                                                                                                    |                                                                           | X                            |
|---------------------------|-------------------------------------------------------------------------------|--------------------------------------------------------------------------------------------------|----------------------------------------------------------------------------------------------------|---------------------------------------------------------------------------|------------------------------|
|                           | Connect the USB adapter                                                       | which interfaces to th                                                                           | e satellte terminal to th                                                                                  | e computer now                                                            |                              |
|                           | If you have previously                                                        | installed your USB de                                                                            | vice then hit Next to co                                                                                   | ontinue.                                                                  |                              |
|                           | USB Help                                                                      | If installing a USB to<br>of its affiliates then p<br>instructions on instal<br>SCS-PTC modem. F | serial device purchase<br>lug it in now. Push the<br>ling one of the followin<br>Prolific, or FTDI Chip U: | ed through GMN<br>Help button for<br>g supported dev<br>SB to serial adap | l or one<br>rices:<br>oters. |
|                           | If installing a 3rd party<br>into the computer, Inse<br>and then continue the | device, the windows H<br>ert the CD that came v<br>installation with the re                      | hardware wizard may p<br>with the device into the<br>commended default op                                  | opup when you<br>computer (if ava<br>ptions.                              | plug it<br>ailable)          |
|                           | If the windows hardwar<br>chances are that the d                              | re wizard does not poj<br>evice has already bee                                                  | o up when you plug the<br>en configured. Click Ne                                                          | e device in then<br>xt to continue.                                       |                              |
|                           | Quick access buttons<br>Modem Control Panel a<br>device.                      | to the Windows Devic<br>application are include                                                  | e Manager, Add Hard<br>d here to aid in the ins                                                            | ware Wizard, ar<br>tallation of the s                                     | nd the<br>atellite           |
|                           | Device Manager                                                                | Add Hardware                                                                                     | Modem Options                                                                                              | Click Next                                                                | to continue                  |
|                           |                                                                               |                                                                                                  |                                                                                                    | GION HOAT                                                                 | 62                           |
|                           |                                                                               |                                                                                                  | < Back                                                                                                    | Next >                                                                    | Cancel                       |

• Verify your GSP-1600/2900 phone is powered on and is connected to your computer AND you have successfully installed any necessary USB-serial adapters.

| Quick Install |                         | Tum on phone, acquire a strong signal, and connect it to your computer.                                                                                                    |   |
|---------------|-------------------------|----------------------------------------------------------------------------------------------------|---|
| Satellite     | Phone Installation Help | Tum on your phone or pactor modem and connect it up to a serial port on your computer. Make sure you have a good strong signal.                                                                                                    | ^ |
|               | Help                    | Push "Quick Install" if you are installing drivers for Globalstar, Iridium, Thuraya<br>or SCS Pactor modem on a Vista/XP/Win2K system. "Quick Install" will probe<br>your computer ports for the phone install the appropriate modem driver, and |   |
| ustom         | Install                 | configure a Dialup Networking adpater for the unit.                                                                                                    |   |
|               | Start Probe             | Push "Start Probe" to scan your serial ports for all satellite phone types. The                                                                                                    | = |
|               | Skip Probe              | probe will query each COM port on your computer searching for satellite<br>phones. Once a phone is found the COM port and baud rate a long with a                                                                                                |   |
|               | Device Manager          | description of the phone will be displayed in this status box                                                                                                    |   |
|               | Add Hardware            | Note to Pactor users: Your PTC must be in either autobaud mode or<br>connected with baud rate 57600 or Quick Install wii fail.                                                                                                    | - |
|               | Modem Options           | Push "Skip Probe" to skip the probe and continue with the installation.                                                                                                    | Ŧ |

If so, select the **QUICK INSTALL** button.

• The installer will begin probing your computer's communication ports for your GSP-1600/2900. This process may take several minutes. The more communication ports on your computer, the longer the duration of comm port probing. Please be patient.

| Quick     | Install<br>Quick Install  | Tum on phone, acquire a strong signal, and connect it to your computer. |   |
|-----------|---------------------------|-------------------------------------------------------------------------|---|
| Satellite | e Phone Installation Help | Probing ports for phones. This can take a few minutes. Please wait      | * |
| Custom    | i Install                 |                                                                         |   |
|           | Start Probe               |                                                                         |   |
|           | Skip Probe                |                                                                         |   |
|           | Device Manager            |                                                                         |   |
|           | Add Hardware              |                                                                         |   |
|           | Modem Options             |                                                                         |   |

• After a period of time it <u>may post</u> a warning regarding Windows Logo certification.

Select <u>'Continue Anyway</u>.'

• When the installer finds the GSP-1600/2900 phone it will ask you to confirm the installation. Click <u>OK</u>.

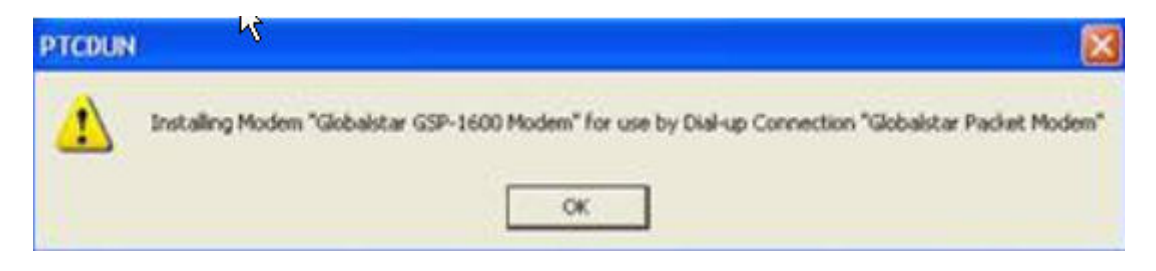

• The installer will advise you that the GSP-1600/2900 connection has been successfully installed. Click <u>Next</u>.

| Quick Install             | <ul> <li>Tum on phone, acquire a strong signal, and connect it to your computer.</li> </ul>                                                           |                                                                                                    |
|---------------------------|----------------------------------------------------------------------------------------------------|----------------------------------------------------------------------------------------------------|
| Phone Installation Help — | Probing ports for phones. This can take a few minutes. Please wait                                                                                    | *                                                                                                    |
| Help                      | Your Globalstar1600 phone driver has been successfully installed. Please<br>push "Next" to complete the installation.                                 |                                                                                                    |
| Install                   |                                                                                                    |                                                                                                    |
| Start Probe               |                                                                                                    |                                                                                                    |
| Skip Probe                |                                                                                                    |                                                                                                    |
| Device Manager            |                                                                                                    |                                                                                                    |
| Add Hardware              |                                                                                                    |                                                                                                    |
| Modem Options             |                                                                                                    |                                                                                                    |
|                           | nstall<br>Quick Install<br>Phone Installation Help<br>Help<br>Install<br>Start Probe<br>Skip Probe<br>Device Manager<br>Add Hardware<br>Modem Options | Image: Start Probe         Skip Probe         Device Manager         Add Hardware         Modem Options |

• Click <u>Finish</u> on the next screen. You are now ready to <u>use your GSP-</u> <u>1600-2900 for data connections</u>.

## Using the GSP-1600/2900 DUN to Connect to Globalstar Data

To Connect To and Dial your Globalstar Phone:

- Click on the Windows Start button and find the Connect To menu selection.
- Select the Connect To menu and left click on the Globalstar Packet Modem menu item.
- Check to see if your Globalstar phone has service.
- Click on the Dial button.
- Notice the face of your GSP-1600/2900 phone. It should immediately register Connecting...
- Once connected, the phone will register as connected and begin logging seconds of connect time.

To Create a Short-cut to your Globalstar Phone Dialer:

- Click on the Windows Start button and find the Connect To menu selection.
- Select the Connect To menu and RIGHT click on the Globalstar Packet Modem menu item.
- Left click on the Create Shortcut item.
- Confirm that Yes it is OK to create the shortcut on your computer desktop.

# Windows Vista

## **GSP-1700 for Windows Vista**

## Creating a Communications Port for your GSP-1700 on Vista

NOTE: IF YOU ARE ENTERING THESE INSTRUCTIONS VIA THE 'SATELLITE HELP' BUTTON ON THE QUICK INSTALL PAGE OF THE Installer PROGRAM, <u>CLICK HERE</u>

- Download and launch the program, Installer.exe, on your computer
- Click 'Next' to begin your driver install

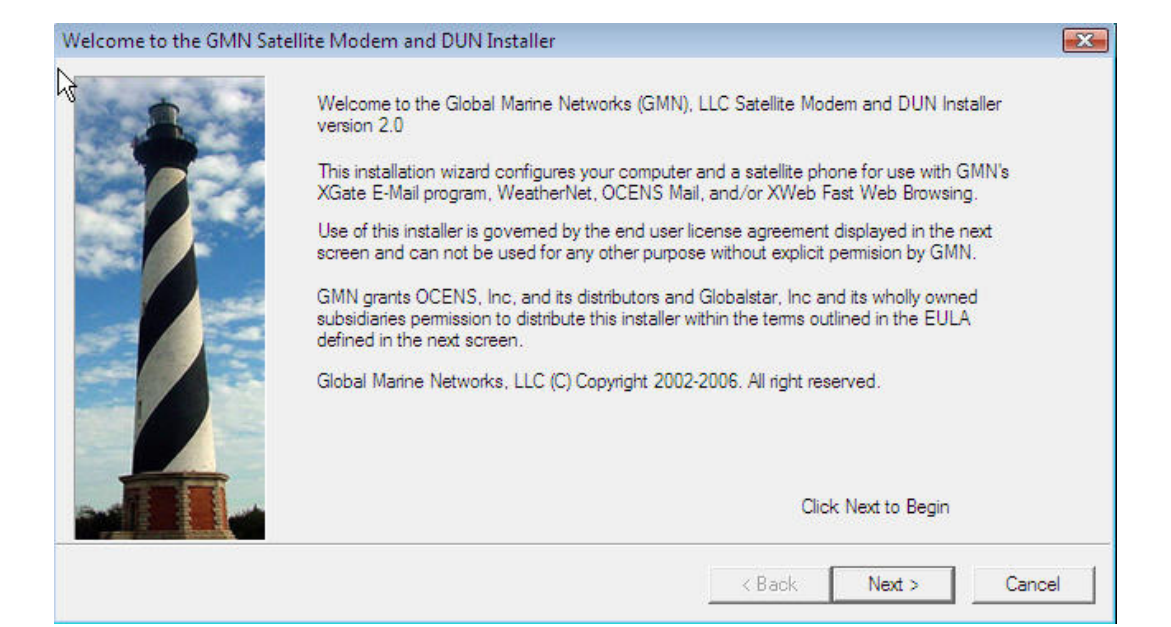

#### • Accept the software license to continue the install

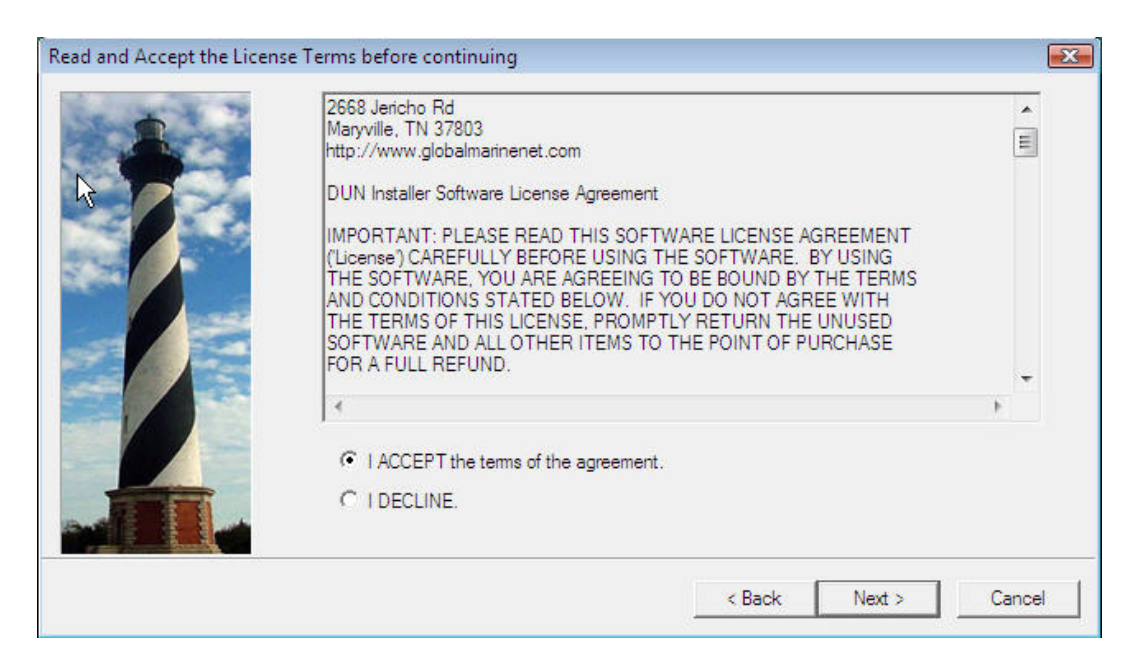

# • Click 'Next' on the USB adapter screen (not necessary for install of GSP-1700).

| Hardware Installation Pag | je                                                                               |                                                                                                  |                                                                                                    |                                                                           | X                            |
|---------------------------|----------------------------------------------------------------------------------|--------------------------------------------------------------------------------------------------|----------------------------------------------------------------------------------------------------|---------------------------------------------------------------------------|------------------------------|
| Start P                   | Connect the USB adapter                                                          | which interfaces to th                                                                           | e satellte terminal to th                                                                                 | e computer now                                                            |                              |
|                           | If you have previously                                                           | installed your USB de                                                                            | vice then hit Next to co                                                                                  | ontinue.                                                                  |                              |
|                           | USB Help                                                                         | If installing a USB to<br>of its affiliates then p<br>instructions on instal<br>SCS-PTC modem. F | serial device purchase<br>lug it in now. Push the<br>ling one of the followin<br>Prolific, or FTDI Chip U | ed through GMN<br>Help button for<br>g supported dev<br>SB to serial adap | l or one<br>rices:<br>oters. |
|                           | If installing a 3rd party of<br>into the computer, Inse<br>and then continue the | device, the windows h<br>In the CD that came w<br>Installation with the re                       | hardware wizard may p<br>with the device into the<br>commended default op                                 | opup when you<br>computer (if ava<br>tions.                               | plug it<br>ailable)          |
|                           | If the windows hardwar<br>chances are that the d                                 | re wizard does not pop<br>evice has already bee                                                  | o up when you plug the<br>in configured. Click Ne                                                         | e device in then<br>xt to continue.                                       |                              |
|                           | Quick access buttons t<br>Modem Control Panel a<br>device.                       | to the Windows Devic<br>application are include                                                  | e Manager, Add Hard<br>d here to aid in the ins                                                           | ware Wizard, ar<br>tallation of the s                                     | nd the<br>atellite           |
|                           | Device Manager                                                                   | Add Hardware                                                                                     | Modem Options                                                                                             | Click Next 1                                                              | to continue                  |
|                           |                                                                                  |                                                                                                  |                                                                                                    |                                                                           | 3                            |
|                           |                                                                                  |                                                                                                  | < Back                                                                                                    | Next >                                                                    | Cancel                       |

• Connect your GSP-1700 to your computer

• Upon connecting your GSP-1700 to your computer, the Windows Add New Hardware Wizard will appear.

NOTE: If ever you have previously connected your GSP-1700 to your computer and were NOT successful in creating a comm port for it, be sure on this attempt to <u>connect the GSP-1700 to a USB port that</u> is different from that to which it was connected on your first attempt. If you cannot do so, please contact Globalstar Customer Care at 1-877-452-5782.

### Select 'Locate and install driver software (recommended)'

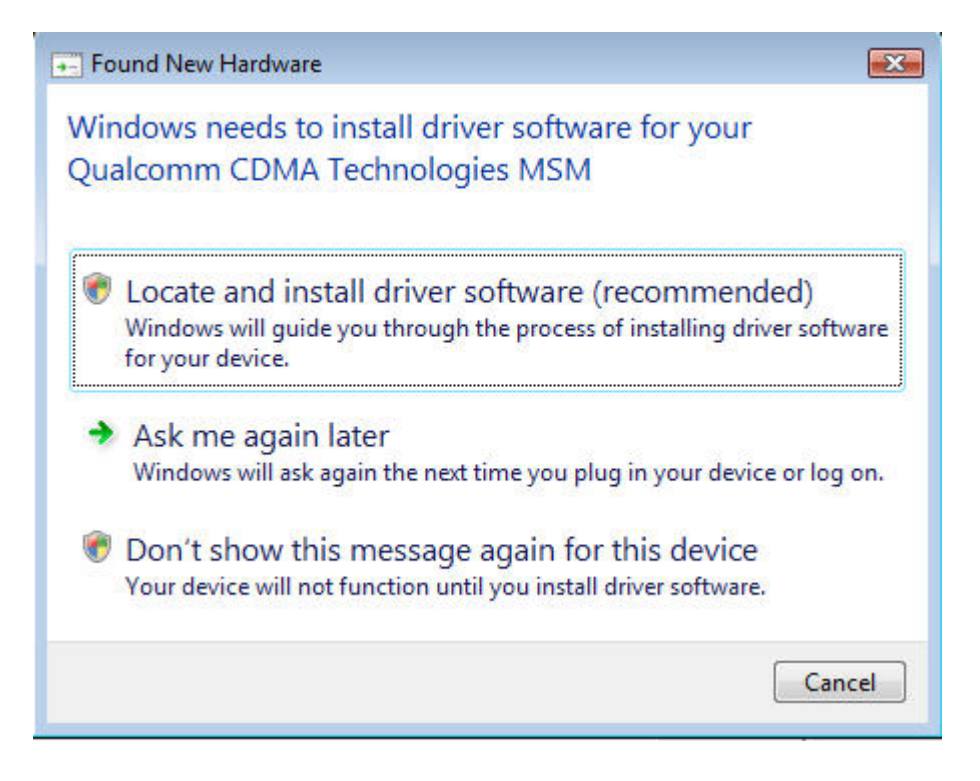

• Select '<u>Continue</u>' if Windows asks you for permission to proceed with the installation.

| User Account ( | Control 🔀                                                 |
|----------------|-----------------------------------------------------------|
| 💎 Wind         | ows needs your permission to continue                     |
| If you started | this action, continue.                                    |
| 1              | Device driver software installation<br>Microsoft Windows  |
| 🕑 Details      | Continue                                                  |
| User Account   | Control helps stop unauthorized changes to your computer. |

• Windows will ask you for your Installation CD. If you have the Globalstar Data CD, insert this into your computer now.

If you do not have this CD, select '<u>I don't have the disc. Show me other</u> options'.

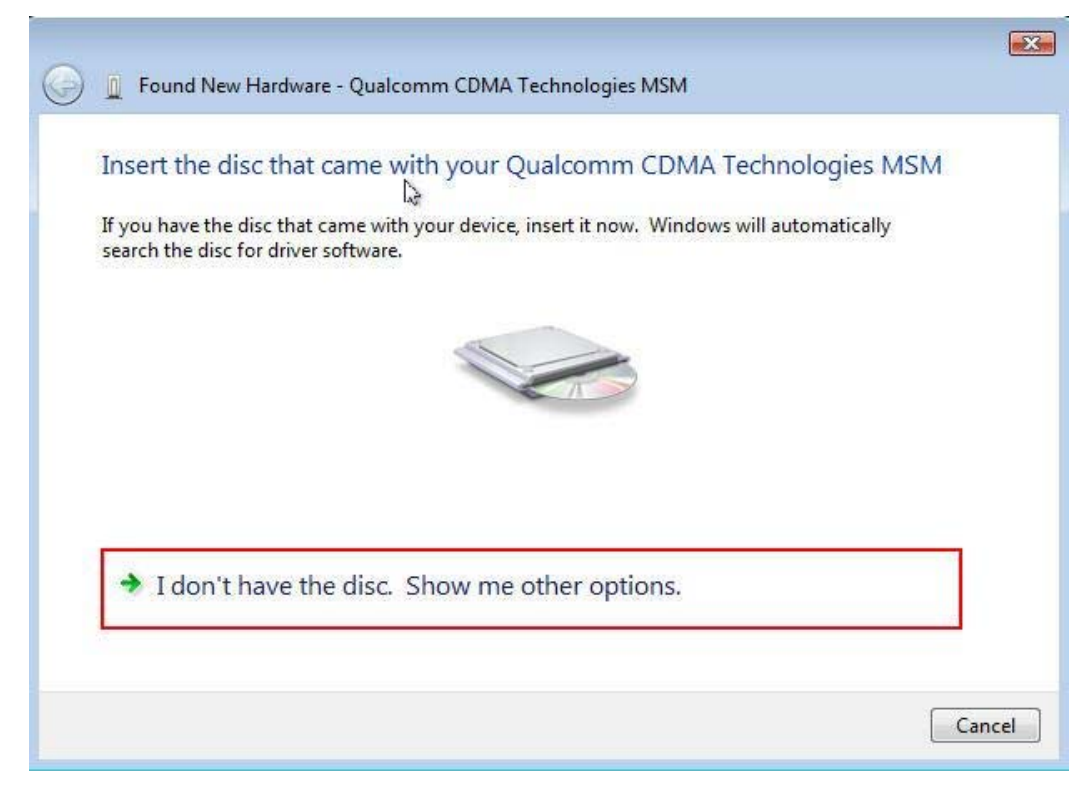

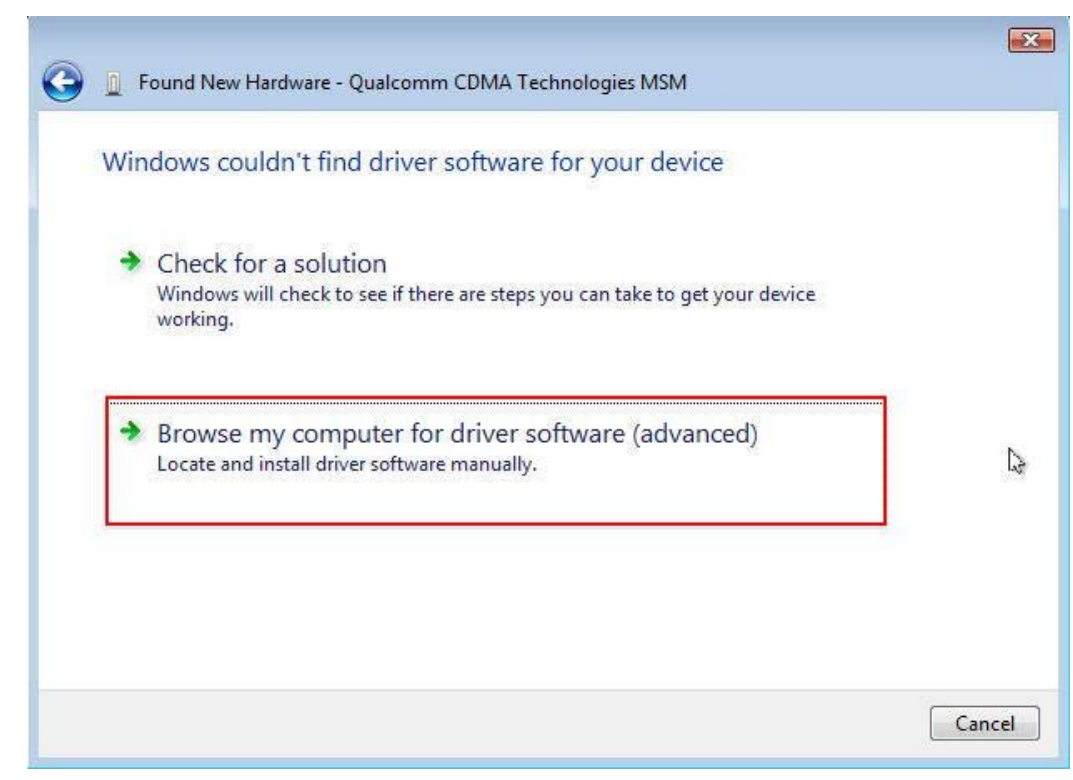

### •Select 'Browse my computer for driver software (advanced)'.

• Type <u>c:\wireless.drv\gsp1700</u> in the Browse box.

Click the Browse button after typing this location.

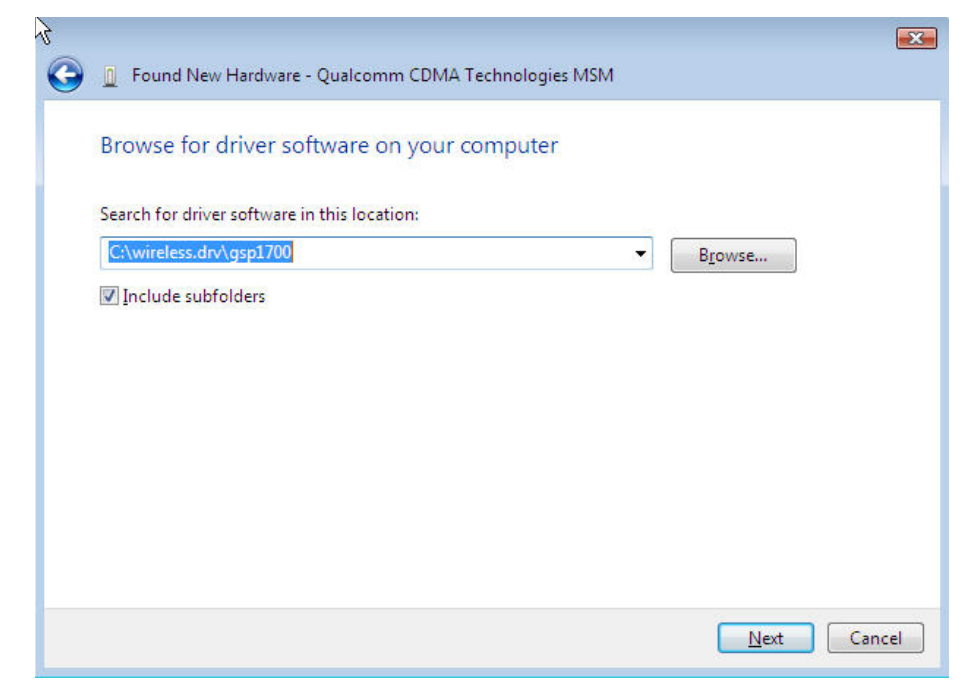

• Windows will begin searching for instructions it needs to create a communications port for the GSP-1700.

• After a period of time it will post a warning regarding Windows Logo certification.

Select 'Install this driver software anyway.'

| 3 Win | Nows Security                                                                                                    |
|-------|----------------------------------------------------------------------------------------------------|
| v     | windows can everify the publisher of this driver software                                                                                                    |
|       | Don't install this driver software<br>You should check your manufacturer's website for updated driver software<br>for your device.                                                                             |
|       | Install this driver software anyway<br>Only install driver software obtained from your manufacturer's website or<br>disc. Unsigned software from other sources may harm your computer or steal<br>information. |

• Select <u>Finish</u> on the next screen to complete the creation of a communications port for your GSP-1700.

• Click on <u>Installing Vista Drivers and DUN for your GSP-1700</u> within this Help file to complete your phone installation.

## Installing Vista Drivers and DUN for your GSP-1700

• If you have not done so yet, create a communications port for your GSP-1700 on your computer. <u>CLICK HERE</u> for instructions and assistance with creating this comm port.

• Verify your GSP-1700 is powered on and connected to your computer. Click 'Next'.

| ardware Installation Pa | ge                                                                               |                                                                                                   |                                                                                                    |                                                                           | e e e e e e e e e e e e e e e e e e e |
|-------------------------|----------------------------------------------------------------------------------|---------------------------------------------------------------------------------------------------|----------------------------------------------------------------------------------------------------|---------------------------------------------------------------------------|---------------------------------------|
| 1 1 1 T                 | Connect the USB adapter                                                          | which interfaces to th                                                                            | e satellte terminal to th                                                                                 | e computer now                                                            |                                       |
|                         | If you have previously i                                                         | installed your USB de                                                                             | vice then hit Next to co                                                                                  | ontinue.                                                                  |                                       |
|                         | USB Help                                                                         | If installing a USB to<br>of its affiliates then p<br>instructions on instal<br>SCS-PTC modem. If | serial device purchase<br>lug it in now. Push the<br>ling one of the followin<br>Prolific, or FTDI Chip U | ed through GMN<br>Help button for<br>g supported dev<br>SB to serial adap | l or one<br>rices:<br>oters.          |
|                         | If installing a 3rd party of<br>into the computer, Inse<br>and then continue the | device, the windows H<br>In the CD that came v<br>Installation with the re                        | hardware wizard may p<br>with the device into the<br>commended default op                                 | opup when you<br>computer (if ava<br>itions.                              | plug it<br>ailable)                   |
|                         | If the windows hardwar<br>chances are that the d                                 | e wizard does not po<br>evice has already bee                                                     | o up when you plug the<br>en configured. Click Ne                                                         | e device in then<br>xt to continue.                                       |                                       |
|                         | Quick access buttons t<br>Modem Control Panel a<br>device.                       | to the Windows Device<br>application are include                                                  | ce Manager, Add Hard<br>d here to aid in the ins                                                          | ware Wizard, ar<br>tallation of the s                                     | nd the<br>atellite                    |
|                         | Device Manager                                                                   | Add Hardware                                                                                      | Modem Options                                                                                             | Clink Next                                                                | la antiqua                            |
|                         |                                                                                  |                                                                                                   |                                                                                                    | CIICK IVEXL                                                               | Lo continue                           |
|                         |                                                                                  |                                                                                                   | < Back                                                                                                    | Next >                                                                    | Cancel                                |

# • Select the <u>QUICK INSTALL</u> button. Probing for Satellite Phones on all COM ports

| Quick Install                     | Tum on phone, acquire a strong signal, and connect it to your computer.                                                                                           |   |
|-----------------------------------|----------------------------------------------------------------------------------------------------|---|
| Quick Install                     |                                                                                                    |   |
| Satellite Phone Installation Help | Tum on your phone or pactor modem and connect it up to a serial port on your<br>computer. Make sure you have a good strong signal.                                | ^ |
| Help                              | Push "Quick Install" if you are installing drivers for Globalstar, Iridium, Thuraya<br>or SCS Pactor modem on a Vista/XP/Win2K system. "Quick Install" will probe |   |
| Custom Install                    | your computer ports for the phone, install the appropriate modem driver, and<br>configure a Dialup Networking adpater for the unit.                               |   |
| Start Probe                       | Push "Start Prohe" to scan your serial ports for all satellite phone types. The                                                                                   | н |
| Skip Probe                        | probe will query each COM port on your computer searching for satellite<br>phones. Once a phone is found the COM port and baud rate a long with a                 |   |
| Device Manager                    | description of the phone will be displayed in this status box                                                                                                    |   |
| Add Hardware                      | Note to Pactor users: Your PTC must be in either autobaud mode or<br>connected with baud rate 57600 or Quick Install wii fail.                                    |   |
| Modem Options                     | Push "Skip Probe" to skip the probe and continue with the installation.                                                                                           |   |

• The installer will begin probing your computer's communication ports for your GSP-1700. This process may take several minutes. The more communication ports on your computer, the longer the duration of comm port probing. Please be patient.

• After a period of time it <u>may</u> post a warning regarding Windows Logo certification. Select '<u>Install this driver software anyway</u>.'

| ) | Windows can't verify the publisher of this driver software                                                                                                    |     |
|---|----------------------------------------------------------------------------------------------------|-----|
|   | Don't install this driver software<br>You should check your manufacturer's website for updated driver software<br>for your device.                                                                         | e   |
|   | Install this driver software anyway<br>Only install driver software obtained from your manufacturer's website or<br>disc. Unsigned software from other sources may harm your computer or s<br>information. | tea |

• When the installer finds the GSP-1700 it will ask you to confirm the installation of the modem 'Globalstar GSP-1700 Modem'. Click  $\underline{OK}$ .

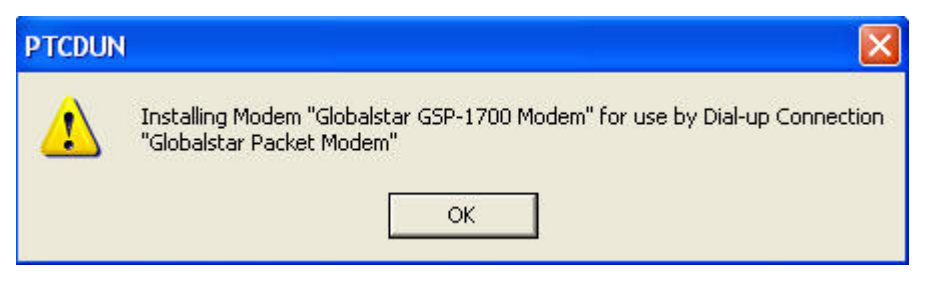

- The installer will advise you that the Globalstar GSP-1700 has been successfully installed. Click <u>Next</u>.
- Click <u>Finish</u>. You are now ready to <u>use your GSP-1700 for data</u> <u>connections</u>.

### Using the DUN to Connect to Globalstar Data through Vista

To Connect To and Dial your Globalstar Phone:

• Click on the Windows Start button and find the Connect To menu selection.

• Select the Connect To menu and left click on the Globalstar Packet Modem menu item.

• Check to see if your Globalstar phone has service.

• Click on the Connect button at the base of the screen, then click on the Dial button on the next screen.

• Notice the face of your GSP-1700 phone. It should immediately register Connecting...

• Once connected, the phone will register as connected and begin logging seconds of connect time.

To Create a Short-cut to your Globalstar Phone Dialer:

- Click on the Windows Start button and find the Connect To menu selection.
- Select the Connect To menu and RIGHT click on the Globalstar Packet Modem menu item.
- Left click on the Create Shortcut item.
- Confirm that Yes it is OK to create the shortcut on your computer desktop.

## GSP-1600/2900 for Windows Vista

## Installing Vista Drivers and DUN for your GSP-1600/2900

• Find and launch the program, Installer.exe, on your computer

NOTE: IF YOU ARE ENTERING THESE INSTRUCTIONS VIA THE 'SATELLITE HELP' BUTTON ON THE QUICK INSTALL PAGE OF THE DUNSETUP PROGRAM, <u>CLICK HERE</u>

• Click 'Next' to begin your driver install

| Welcome to the GMN Sat | ellite Modem and DUN Installer                                                                                                    | <b>X</b> |
|------------------------|----------------------------------------------------------------------------------------------------|----------|
|                        | Welcome to the Global Marine Networks (GMN), LLC Satellite Modem and DUN Installer version 2.0                                                                                                    |          |
| 27                     | This installation wizard configures your computer and a satellite phone for use with GMN's<br>XGate E-Mail program, WeatherNet, OCENS Mail, and/or XWeb Fast Web Browsing.                                        |          |
|                        | Use of this installer is governed by the end user license agreement displayed in the next<br>screen and can not be used for any other purpose without explicit permision by GMN.                                  |          |
|                        | GMN grants OCENS, Inc, and its distributors and Globalstar, Inc and its wholly owned<br>subsidiaries permission to distribute this installer within the terms outlined in the EULA<br>defined in the next screen. |          |
|                        | Global Marine Networks, LLC (C) Copyright 2002-2006. All right reserved.                                                                                                    |          |
|                        | Click Next to Begin                                                                                                    |          |
|                        | < Back Next > Ca                                                                                                    | incel    |

#### Read and Accept the License Terms before continuing X 2668 Jericho Rd \* Maryville, TN 37803 Ξ http://www.globalmarinenet.com DUN Installer Software License Agreement IMPORTANT: PLEASE READ THIS SOFTWARE LICENSE AGREEMENT (License) CAREFULLY BEFORE USING THE SOFTWARE. BY USING THE SOFTWARE, YOU ARE AGREEING TO BE BOUND BY THE TERMS AND CONDITIONS STATED BELOW. IF YOU DO NOT AGREE WITH THE TERMS OF THIS LICENSE, PROMPTLY RETURN THE UNUSED SOFTWARE AND ALL OTHER ITEMS TO THE POINT OF PURCHASE FOR A FULL REFUND. I ACCEPT the terms of the agreement. C I DECLINE. < Back Cancel Next >

• Install any USB-serial adapters required to connect your GSP-1600/2900 to your computer. Click on the USB Help button for assistance in doing so. Click Next once the adapters are installed (or if they have been previously installed).

| Hardware Installation Page | ge                                                                            |                                                                                                  |                                                                                                    |                                                                             | X                         |
|----------------------------|-------------------------------------------------------------------------------|--------------------------------------------------------------------------------------------------|----------------------------------------------------------------------------------------------------|-----------------------------------------------------------------------------|---------------------------|
| 1. 2. 1 7                  | Connect the USB adapter                                                       | which interfaces to th                                                                           | e satellte terminal to th                                                                                 | e computer now                                                              |                           |
|                            | If you have previously                                                        | installed your USB de                                                                            | vice then hit Next to co                                                                                  | ontinue.                                                                    |                           |
|                            | USB Help                                                                      | If installing a USB to<br>of its affiliates then p<br>instructions on instal<br>SCS-PTC modem. F | serial device purchase<br>lug it in now. Push the<br>ling one of the followin<br>Prolific, or FTDI Chip U | ed through GMN<br>e Help button for<br>g supported dev<br>SB to serial adap | or one<br>ices:<br>oters. |
|                            | If installing a 3rd party<br>into the computer, Inse<br>and then continue the | device, the windows h<br>art the CD that came w<br>installation with the re                      | hardware wizard may p<br>with the device into the<br>commended default op                                 | opup when you<br>computer (if ava<br>ptions.                                | plug it<br>ailable)       |
|                            | If the windows hardwa chances are that the d                                  | re wizard does not pop<br>evice has already bee                                                  | o up when you plug the<br>en configured. Click Ne                                                         | e device in then<br>ext to continue.                                        |                           |
|                            | Quick access buttons<br>Modem Control Panel<br>device.                        | to the Windows Devic<br>application are include                                                  | ce Manager, Add Hard<br>ad here to aid in the ins                                                         | ware Wizard, an<br>itallation of the s                                      | id the<br>atellite        |
|                            | Device Manager                                                                | Add Hardware                                                                                     | Modem Options                                                                                             | Click Next t                                                                | o continue                |
|                            |                                                                               |                                                                                                  |                                                                                                    |                                                                             | 3                         |
|                            |                                                                               |                                                                                                  | < Back                                                                                                    | Next >                                                                      | Cancel                    |

#### • Accept the software license to continue the install

• Verify your GSP-1600/2900 phone is powered on and is connected to your computer AND you have successfully installed your Vista-compatible USB-serial adapter.

| R        | Quick Install               | Tum on phone, acquire a strong signal, and connect it to your computer.                                                                                           |   |
|----------|-----------------------------|----------------------------------------------------------------------------------------------------|---|
| Satellit | e Phone Installation Help — | Tum on your phone or pactor modem and connect it up to a serial port on your computer. Make sure you have a good strong signal.                                   | • |
|          | Help                        | Push "Quick Install" if you are installing drivers for Globalstar, Iridium, Thuraya<br>or SCS Pactor modem on a Vista/XP/Win2K system. "Quick Install" will probe |   |
| Custon   | n Install                   | your computer ports for the phone, install the appropriate modem driver, and<br>configure a Dialup Networking adpater for the unit.                               |   |
|          | Start Probe                 | Push "Start Probe" to scan your serial ports for all satellite phone types. The                                                                                   | Ш |
|          | Skip Probe                  | probe will query each COM port on your computer searching for satellite<br>phones. Once a phone is found the COM port and baud rate a long with a                 |   |
|          | Device Manager              | description of the phone will be displayed in this status box                                                                                                    |   |
|          | Add Hardware                | Note to Pactor users: Your PTC must be in either autobaud mode or<br>connected with baud rate 57600 or Quick Install wii fail.                                    | - |
|          | Modem Options               | Push "Skip Probe" to skip the probe and continue with the installation.                                                                                           | - |

If so, select the **QUICK INSTALL** button.

• The installer will begin probing your computer's communication ports for your GSP-1600/2900. This process may take several minutes. The more communication ports on your computer, the longer the duration of comm port probing. Please be patient.

| Satellite Phone Installation Help<br>Help<br>Custom Install<br>Start Probe<br>Skip Probe | * |
|------------------------------------------------------------------------------------------|---|
| Custom Install Start Probe                                                               |   |
| Skip Probe                                                                               |   |
|                                                                                          |   |
| Device Manager                                                                           |   |
| Add Hardware                                                                             |   |
| Modem Options                                                                            | - |

• After a period of time it <u>may</u> post a warning regarding Windows Logo certification.

Select <u>Install this driver software anyway</u>.

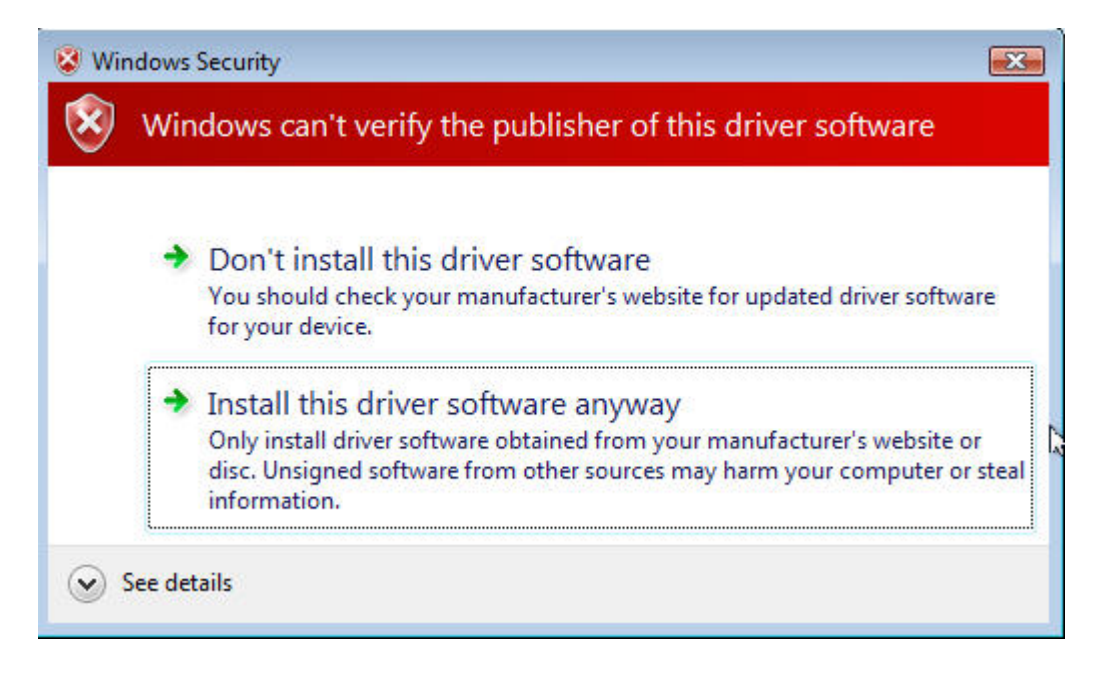

• When the installer finds the GSP-1600/2900 phone it will ask you to confirm the installation. Click <u>OK</u>.

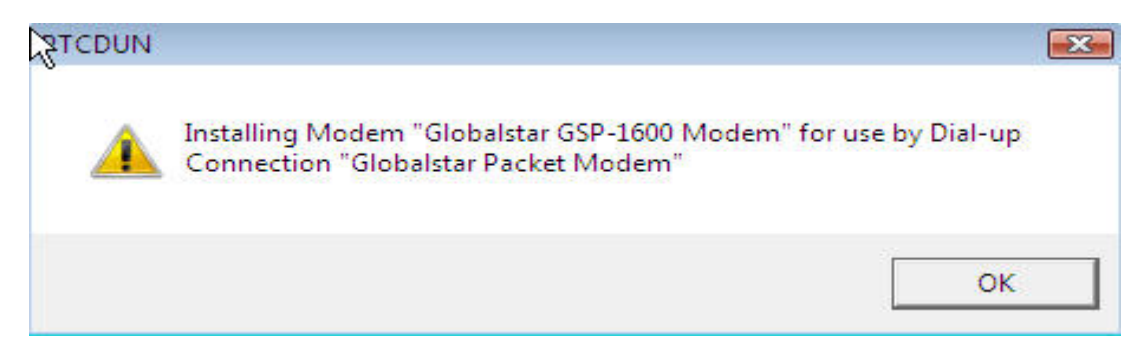

• The installer will advise you that the GSP-1600/2900 connection has been successfully installed. Click <u>Next</u>.

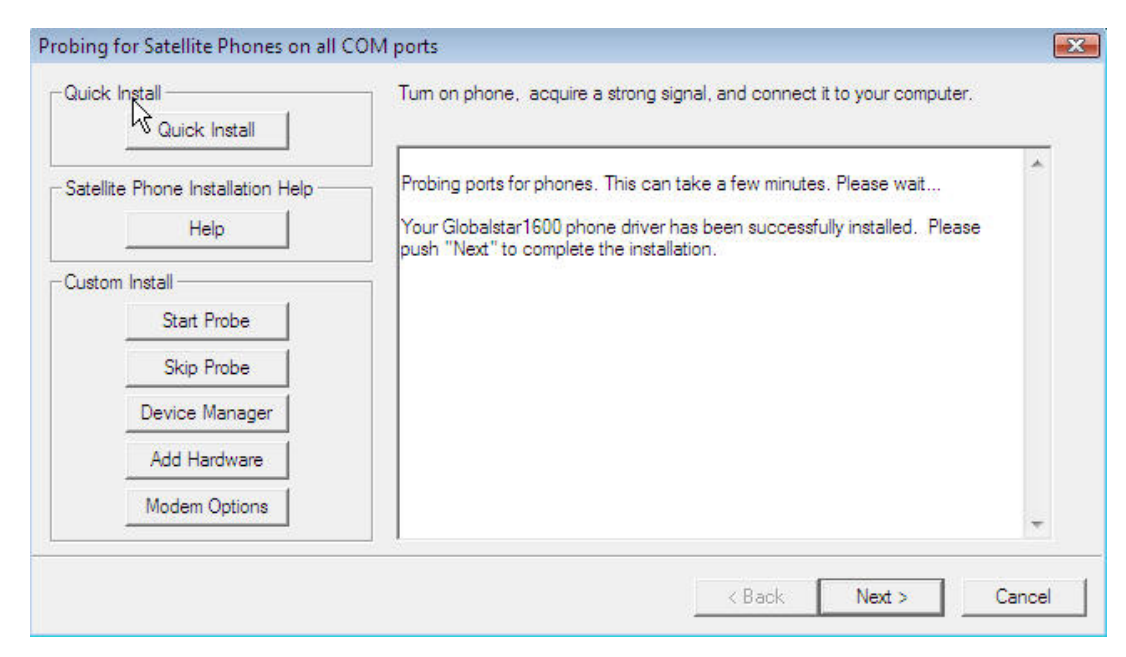

• Click <u>Finish</u> on the next screen. You are now ready to <u>use your GSP-1600/2900 for data connections</u>.

# Using the GSP-1600/2900 DUN to Connect to Globalstar Data through Vista

To Connect To and Dial your Globalstar Phone:

- Click on the Windows Start button and find the Connect To menu selection.
- Select the Connect To menu and left click on the Globalstar Packet Modem menu item.
- Check to see if your Globalstar phone has service.
- Click on the Connect button at the base of the screen, then click on the Dial button on the next screen.
- Notice the face of your GSP-1600/2900 phone. It should immediately register Connecting...
- Once connected, the phone will register as connected and begin logging seconds of connect time.

To Create a Short-cut to your Globalstar Phone Dialer:

- Click on the Windows Start button and find the Connect To menu selection.
- Select the Connect To menu and RIGHT click on the Globalstar Packet Modem menu item.
- Left click on the Create Shortcut item.
- Confirm that Yes it is OK to create the shortcut on your computer desktop.